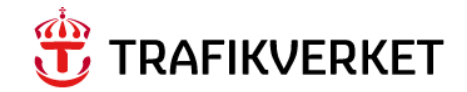

# Lathund Leveransuppföljning

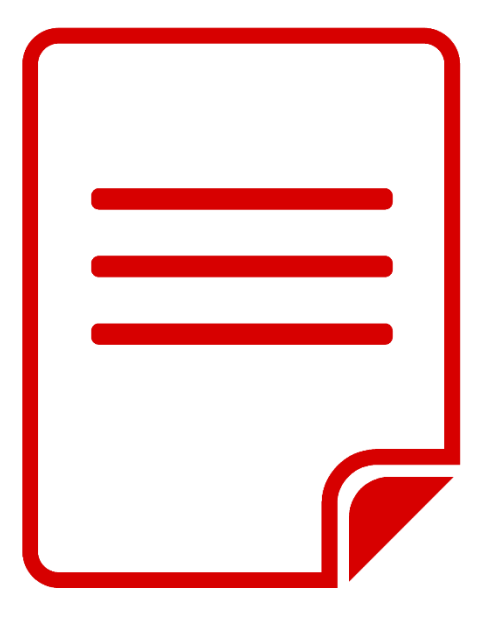

Författare: Gus förvaltning Dokumentdatum: 2021-10-12 Release 21.6

# Innehåll

| KOR          | Г OM LATHUNDEN2                                      | ) |
|--------------|------------------------------------------------------|---|
| 1. SK        | APA ARBETSORDER FÖR LEVERANSUPPFÖLJNING              | ; |
| 2. PL        | ANERA LEVERANSUPPFÖLJNING                            | 1 |
|              | ŕ                                                    |   |
| 2.1.         | Planera leveransuppföljning                          | 1 |
|              |                                                      |   |
| 2.2.         | Ta eller dela ut ägarskap till leveransuppföljning 8 | 3 |
| <b>3. GE</b> | NOMFÖRA LEVERANSUPPFÖLJNING9                         | ) |
|              |                                                      |   |
| 3.1.         | Påbörja leveransuppföljning                          | ) |
|              |                                                      | _ |
| 3.2.         | Rapportera resultat av uppföljningen11               | L |
| 2 2          | Skana avvikelserannort                               | , |
| 5.5.         | Σκαμα αννικεισει αμμοι ι                             | - |
| 3.4.         | Avsluta leveransuppföljning                          | 5 |
|              |                                                      |   |

### Kort om lathunden

Denna lathund beskriver hur arbetsorder för leveransuppföljning registreras och hanteras före och efter uppföljningstillfället.

Här beskrivs också hur en servicebegäran skapas för åtgärder vid funna avvikelser.

### 1. Skapa arbetsorder för leveransuppföljning

Arbetsorder kan registreras direkt via länk på startsida eller via menyval. När applikationen Arbetsorderbevakning är öppen kan ny arbetsorder registreras via ikonen Skapa Arbetsorder 💿.

| 1   | Skapa ny Arbetsorder.                                                                                                    |                                                                                                    |
|-----|----------------------------------------------------------------------------------------------------|----------------------------------------------------------------------------------------------------|
| 2   | Grundinformation         Status         WAPPR       Väntar på godkännande         • Arbetstyp         LU       Q         Leveransuppföljning         Arbetsorder : Beskrivning         11092       • Bessy 2020-03-08 Tunghatvsbyte         Aktivitet         Tillståndsb. UH         Prioritet | Rapporteringsdatum<br>2021-03-08 19:29 m<br>Verkligt startdatum<br>Verkligt stutdatum<br>Externt ärendenr<br>Externt ärendenr<br>Beskrivning av klass |
| 2.1 | Detaljerad arbetsorderbevakning (vid behov)                                                                                                    | Ekonomiskt AO-nummer Bilagor Dokumentreferens placering Dokumentreferens inventarie                                                                   |
| 2.2 | Några ytterligare fält för leveransuppföljning visas nu i A<br>Ange en tydlig beskrivning av kontrollåtgärden. Det fi<br>tecken) för arbetet och ett utrymme för längre text. De                                                                                                    | O bilden,<br>nns både ett kortare rubrikfält (max 100<br>t kortare fältet är obligatoriskt.                                                           |
| 2.3 | Ange eller välj aktivitet för uppföljningen. Obligatoriskt f                                                                                                    | ält när leveranskontrollen ska påbörjas.                                                                                                    |
| 2.4 | Bilagor         Bilagor         Koppla även eventuella bilagor såsom bila                                                                                                    | der, verifikat, mm till arbetsordern.                                                                                                    |

|          | Bilagor                                                                                                    |
|----------|----------------------------------------------------------------------------------------------------|
|          | Bilagor Dokumentreferens placering                                                                                                    |
|          |                                                                                                    |
|          | Visa bilagor     Itreferens inventarie     Lägg till nya bilagor     Lägg till nya bilagor     Lägg till ny fil                                                                                                    |
|          | Lägg till från bibliotek     Lägg till ny webbsida                                                                                                    |
|          |                                                                                                    |
| 5 V<br>A | Välj typ av fil. Välj Avvikelse för dokument som ska följa med till leveranskontrollens<br>Avvikelserapport.                                                                                                    |
|          | Bifoga en fil                                                                                                    |
|          | Endast filer med följande fil<br>.jpg ,.pptx ,.png och .ppt. Av<br>med rapport om de är utskr<br>av dessa format.                                                                                                    |
|          | + Välj en mapp                                                                                                    |
|          | Avvikelse                                                                                                    |
|          | Avvikelse Bilder                                                                                                    |
|          | Dokument mentet                                                                                                    |
|          | Trafikskada                                                                                                    |
|          | Verifikat                                                                                                    |
|          | Avancerade alternativ                                                                                                    |
|          |                                                                                                    |
|          | Bifoga en fil<br>Endast filer med följande filtillägg kan skrivas ut: pdf, .xls, .xlsx,.csv, .bt, .doc, .docx, .gif,<br>() .jpg_r.pptx ,.png och .ppt. Avmarkera kryssrutan vid alternativet Skriv ut bifogade dokument |
|          | av dessa format.<br>+ Välj en mapp                                                                                                    |
|          | Avvikelse        Valigiti     Testdokument.docx                                                                                                    |
|          | Namnge dokumentet 7                                                                                                    |
|          | Avancerade alternativ                                                                                                    |
|          | Kopiera dokumentet till standardplatsen som angetts av administratören (rekommenderas)?                                                                                                    |
|          | Skriv ut bifogade dokument med rapport om de är utskrivbara?                                                                                                    |
|          | Avbryt ox a                                                                                                    |
|          |                                                                                                    |
| G        | Ge dokumentet ett namn i högra fältet.                                                                                                    |
|          |                                                                                                    |
|          |                                                                                                    |

| Placeringsinformat                                                                                                    |                                                                                                    |                                                                                                    |                                                                                                    |
|----------------------------------------------------------------------------------------------------|----------------------------------------------------------------------------------------------------|----------------------------------------------------------------------------------------------------|----------------------------------------------------------------------------------------------------|
| + Placering                                                                                                    | ion (Var)                                                                                                    |                                                                                                    |                                                                                                    |
| J.AK.SPRVXL<br>Anläggning                                                                                                    | > Q E Spårväxel                                                                                                    |                                                                                                    | Bandelsnummer<br>111<br>Spårnummer                                                                                                    |
| J.N+01<br>Plats/Sträcka<br>AK                                                                                                    | Bdl 111 (Peuravaara)-Riksgränsen                                                                                                    | n-(Björnfjell)                                                                                                    | Sida                                                                                                    |
| Alt. Märkning<br>6.2<br>ReferensID                                                                                                    |                                                                                                    | 1                                                                                                    | Kīlometrering från<br>1505+854<br>Kīlometrering till                                                                                                    |
| J=N.111<br>Inventarie                                                                                                    | Q 돈 D                                                                                                    |                                                                                                    | Northing (N)<br>7586842,6285                                                                                                    |
| Modellbeteckning<br>Tillverkare                                                                                                    |                                                                                                    |                                                                                                    | Easting (E)<br>657257,31733<br>Finns garanti?                                                                                                    |
| Tillträdeskrav                                                                                                    |                                                                                                    |                                                                                                    |                                                                                                    |
|                                                                                                    |                                                                                                    |                                                                                                    |                                                                                                    |
| Ange eller so                                                                                                    | ok fram den placering/inver                                                                                                    | ntarie som leveransuppföljni                                                                                                    | ngen avser.                                                                                                    |
| Via förstorir<br>Beskrivning                                                                                                    | igsglaset nås placeringsfälte<br>, Platsbeteckning och Refer                                                                                                    | ets Välj värde lista där det gå<br>rensid.                                                                                                    | r att söka på Placering,                                                                                                    |
| Se "Gus Latl<br>fram.                                                                                                    | uund Söka Järnvägs placeri                                                                                                    | ng" för mer information hur                                                                                                    | placeringar kan sökas                                                                                                    |
| Dirigera arb                                                                                                    | etsordern till nästa steg i at                                                                                                    | betsprocessen.                                                                                                    |                                                                                                    |
| 2                                                                                                    |                                                                                                    |                                                                                                    |                                                                                                    |
|                                                                                                    | Arbetsorderbevakning (SP) - Gus 7.                                                                                                    | 6.1 UTB2                                                                                                    |                                                                                                    |
| Lista Arbetson                                                                                                    | Sök efter Arbetsorder : Bes <b>O</b>                                                                                                    | Vālj åtgārd 🗸 🕑 🖸 🗘 🗲<br>anskning                                                                                                    | · > 2 & # 01 3 3                                                                                                    |
| Lista Arbetsor                                                                                                    | Sök efter Arbetsorder : Bee O<br>der Relaterade poster Kontroll Gra<br>ordern för leveransuppföljn                                                                                                    | ✓ Vaij åtgärd ✓ ● □ ●  Anskning ningen registrerad.                                                                                                    | · → ⊇ Ձ ಔ Щ ⑧ <mark>ጄ</mark>                                                                                                    |
| Nu är arbets<br>Arbetsorder                                                                                                    | Sök efter Arbetsorder : Bee<br>der Relaterade poster Kontroll Gra<br>cordern för leveransuppföljn<br>n har nu ändrats till status                                                                                                    | ✓ Vaij åtgård ✓ ● □ ○  Anskning ningen registrerad. till WSCH(Väntar på schema)                                                                                                    | · → ♀ ♀ ₩ ₪ ④ 🛱<br>läggning)                                                                                                    |
| Nu är arbetsor<br>Arbetsorder<br>Ska du själv<br>kontrollen, g                                                                                                    | Sök efter Arbetsorder : Bee<br>der Relaterade poster Kontroll Gra<br>sordern för leveransuppföljn<br>n har nu ändrats till status<br>utföra leveranskontrollen k<br>zå vidare till avsnittet för pl                                                                                                    | Valjåtgard • • • • • • • • • • • • • • • • • • •                                                                                                    | · → ♀ ♀ ₩ ₪ ④ ¥<br>lläggning)<br>. Ska någon annan utföra                                                                                                    |
| Nu är arbetso<br>Arbetsorder<br>Ska du själv<br>kontrollen, g<br>Klicka på iko                                                                                                    | Sök efter Arbetsorder : Bee<br>der Relaterade poster Kontroll Gra<br>sordern för leveransuppföljn<br>n har nu ändrats till status<br>utföra leveranskontrollen k<br>gå vidare till avsnittet för pl<br>onen Överta ägarskap.                                                                                                    | Valjåtgard • • • • • • • • • • • • • • • • • • •                                                                                                    | · → ♀ ♀ ₩ ₪ ④ ≆<br>lläggning)<br>. Ska någon annan utföra                                                                                                    |
| Itaga         Lista Arbetsor         Nu är arbets         Arbetsorder         Ska du själv         kontrollen, g         Klicka på iko                                                                                   | Sök efter Arbetsorder : Bes<br>der Relaterade poster Kontroll Gra<br>sordern för leveransuppföljn<br>n har nu ändrats till status<br>utföra leveranskontrollen k<br>gå vidare till avsnittet för pl<br>onen Överta ägarskap.                                                                                                    | Valjåtgård • • • • • • • • • • • • • • • • • • •                                                                                                    | · → ♀ ♀ ₩ ♥ ♥ € ¥<br>lläggning)<br>. Ska någon annan utföra                                                                                                    |
| Ista       Arbetsor         Nu är arbets         Arbetsorder         Ska du själv         kontrollen, §         Klicka på iko         TRAFIKVERKET         Fråga         ← Listvisning                                   | <ul> <li>Sök efter Arbetsorder : Bee Q</li> <li>reaction of the second second</li></ul> | Valj åtgård Valj åtgård Val    | · → ♀ ♀ ₩ ♥ ♥<br>lläggning)<br>. Ska någon annan utföra                                                                                                    |
| Italian       Arbetsor         Nu är arbets       Arbetsorder         Ska du själv       kontrollen, ş         Klicka på iko       Italikovernet         Fråga       Eistvisning         Ku har arbets       Arbetsorder | <ul> <li>Sök efter Arbetsorder : Bee Q</li> <li>der Relaterade poster Kontroll Gra</li> <li>sordern för leveransuppföljn</li> <li>n har nu ändrats till status</li> <li>utföra leveranskontrollen k</li> <li>gå vidare till avsnittet för pl</li> <li>onen Överta ägarskap.</li> <li>Sök efter Arbetsorder : Bee Q</li> <li>Sök efter Arbetsorder : Bee Q</li> <li>betsorder Relaterade poster Kontrol</li> </ul>                                                                                                    | Valj åtgard Valj åtgard Valj valj åtgard Valj åtgard V | <ul> <li>A B B □ 0 S</li> <li>A B B □ 0 S</li> <li>A B B □ 0 S</li> <li>A B B □ 0 S</li> <li>A B B □ 0 S</li> <li>A B B □ 0 S</li> <li>A B B □ 0 S</li> <li>A B B □ 0 S</li> </ul> |
| Italian       Arbetsor         Nu är arbets       Arbetsorder         Ska du själv       kontrollen, ş         Klicka på iko       Italikovernet         Fråga       Eistvisning         Ku har arbets       Arbetsorder | <ul> <li>Sök efter Arbetsorder : Bee Q</li> <li>der Relaterade poster Kontroll Gra</li> <li>sordern för leveransuppföljn</li> <li>n har nu ändrats till status f</li> <li>utföra leveranskontrollen k</li> <li>gå vidare till avsnittet för pl</li> <li>onen Överta ägarskap.</li> <li>Sök efter Arbetsorder : Bee Q</li> <li>Sök efter Arbetsorder : Bee Q</li> <li>betsorder Relaterade poster Kontrol</li> <li>stordern kompletterats me</li> <li>sorderprocessen.</li> </ul>                                                                                                    | Valj åtgard V I I I I VSCH(Väntar på schema<br>can du ta ägarskap av den nu<br>anering nedan.                                                                                                    | <ul> <li>A B B □ 0 S</li> <li>A B B □ 0 S</li> <li>A B B □ 0 S</li> <li>A B B □ 0 S</li> <li>A B B □ 0 S</li> <li>A B B □ 0 S</li> <li>A B B □ 0 S</li> </ul>                      |
| Italian       Arbetsor         Nu är arbets       Arbetsorder         Ska du själv       kontrollen, ş         Klicka på iko       Italfikverket         Fråga       Eistvisning         Ku har arbets       Arbetsorder | <ul> <li>Sök efter Arbetsorder : Bee Q</li> <li>der Relaterade poster Kontroll Gra</li> <li>sordern för leveransuppföljn</li> <li>n har nu ändrats till status</li> <li>utföra leveranskontrollen k</li> <li>gå vidare till avsnittet för pl</li> <li>onen Överta ägarskap.</li> <li>Sök efter Arbetsorder : Bee Q</li> <li>Sök efter Arbetsorder : Bee Q</li> <li>betsorder Relaterade poster Kontrol</li> <li>etsordern kompletterats met</li> <li>tsorderprocessen.</li> </ul>                                                                                                    | Valj åtgard V I I I I I VSCH(Väntar på schema<br>anskning<br>till WSCH(Väntar på schema<br>can du ta ägarskap av den nu<br>anering nedan.                                                                                                    | <ul> <li>A B B □ 0 S</li> <li>A B B □ 0 S</li> <li>A B B □ 0 S</li> <li>A B B □ 0 S</li> <li>A B B □ 0 S</li> <li>Ska hantera arbetsordern</li> </ul>                              |

| Rapporterat av              |                 | Via Kantrallant                  | _ |   |
|-----------------------------|-----------------|----------------------------------|---|---|
|                             | >               | Kia Kontrollant                  |   |   |
| Ansvarsomrade Irv           | 0.              | Styr och övenvelkning of Järnvög |   | _ |
| Draightladara TDV           | • • •           | Styr och overvakning et Santvag  |   |   |
| TRVPL01                     | PL01 TRV Pro    | jektedare                        |   |   |
| Ingenjör TRV                | Ulf IIH indonia | ir.                              | _ |   |
| Concentration of the second | oti oti nigenje | //                               |   |   |
| Samordningsansvar           |                 |                                  |   | _ |
| Trafikledningeområd         |                 |                                  |   |   |
| nanktedningsonnat           | 76              |                                  |   | _ |
| Utförare                    |                 |                                  |   |   |
| 1005                        | På spår och vä  | ig AB                            |   |   |
| Avtal                       | Y               |                                  |   |   |
| 1003                        | Avtal för Väg o | och Järnväg                      |   |   |
| Prisplan                    | ·               |                                  |   |   |
| 60                          | Leveransuppf    | öljning                          |   |   |
| Utförarens planerar         | grupp           |                                  |   |   |
| J.LK-NORD                   | >               | Leveranskontroll Distrikt Nord   |   |   |
| Utförarens utförargr        | upp             |                                  |   |   |
| J.LK-NORD                   | >               | Leveranskontroll Distrikt Nord   |   |   |
| Utförarens fakturagr        | rupp            |                                  |   |   |
| J.LK-NORD                   | >               | Leveranskontroll Distrikt Nord   |   |   |
| Ägare                       |                 |                                  |   |   |
| TRVLEVKTRL                  | Kia Kontrollar  | t                                |   |   |
|                             |                 |                                  |   |   |

# 2. Planera Leveransuppföljning

Använd detta avsnitt i de fall leveransuppföljningen ska planeras in till senare tillfälle eller annan personal.

Arbetsorder registrerade för leveransuppföljning återfinns på startsidan i Maximo.

| Inkorg/tilldelningar                                                        |            |              |                      |
|-----------------------------------------------------------------------------|------------|--------------|----------------------|
| Beskrivning Närte tilldeleigt förfellert over som                           | Anmärkning | Startdatum - | Dirigera Arbetsflöde |
| Planera utförandet av leveranskontroll 11092 Bessy 2020-03-08 Tunghalvsbyte |            | 2021-03-08   | 19:57 🎇              |

I inkorgen finns de arbetsorder du har tillgång till att jobba vidare med i nästa steg.

I listvyer visas vilka arbetsorder som ingen åtagit sig ännu. Ett stapeldiagram visar de arbeten du ska utföra.

Leveransuppföljningens arbetsorder kan också sökas fram via applikationen Arbetsorderbevakning. Starta applikationen via länk på startsidan eller via menyval.

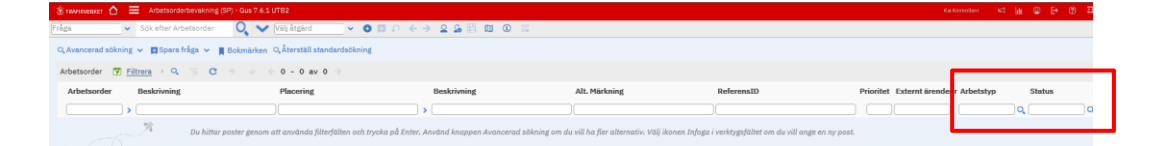

Här går det att ange sökkriterier för olika fält, fler fält finns under Avancerad sökning.

Ange Arbetstyp = LU och status = WSCH för att få fram oplanerade leverans uppföljningar. Vid återkommande sökning på samma sökkriterier kan en använda en sparad fråga. Se lathund "GUS – Allmänt"

När arbetsorder sökts fram kan kartan användas för att kontrollera var uppföljningarna ska göras. Detta gäller för placeringar som har koordinater dokumenterade.

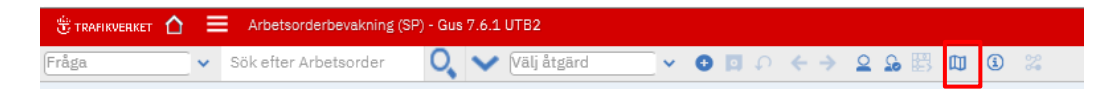

#### 2.1. Planera leveransuppföljning

På en arbetsorder som ska planeras in i tid anges Planerat start och slut datum.

| Planering (När / Hur)         |                       |           |                      | ×. |
|-------------------------------|-----------------------|-----------|----------------------|----|
| Säkerhetsinstruktion          | Önskat startdatum     |           | Önskat slutdatum     |    |
| ·                             | 2020-09-29 08:00      | ÷:        | 2020-09-29 15:30     | 8  |
| Arbetsvillkor/ Avstängning    | * Planerat startdatum |           | * Planerat slutdatum |    |
|                               | 2020-09-29 12:00      | <b>**</b> | 2020-09-29 18:00 ×   | 8  |
| Avstängningskalender          | Avstängning start     |           | Avstängning slut     |    |
|                               |                       |           |                      |    |
| Avstängningszon               |                       |           |                      |    |
|                               |                       |           |                      |    |
| Överordnad AO                 |                       |           |                      |    |
|                               |                       |           |                      |    |
| Arbetsinstruktion             |                       |           |                      |    |
| LK-BAS > Leveranskontroll bas |                       |           |                      |    |
| Inspektionsformulär           |                       |           |                      |    |
| >>                            |                       |           |                      |    |
|                               |                       |           |                      |    |

Spara arbetsordern.

#### 2.2. Ta eller dela ut ägarskap till leveransuppföljning

Sök fram och öppna den arbetsorder som ska få ägarskap.

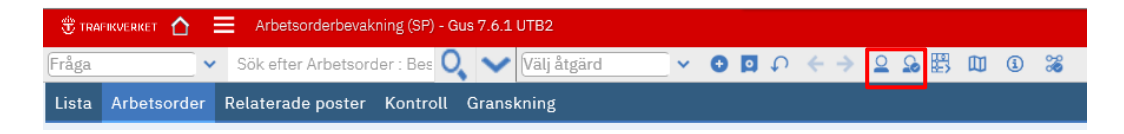

Den som ska ta ägarskap över leveransuppföljningen kan själv göra det genom att klicka på ikonen Överta ägarskap

För att dela ut ägarskap till annan person klicka på ikonen Välj ägare sök fram och välj person, klicka på

Ägaren sparas i Ägare fältet i rutan för Ansvariga.

| Utförarens utförargrupp<br>J.LK-NORD > Leveranskontroll  | Distrikt Nord |
|----------------------------------------------------------|---------------|
| Utförarens planerargrupp<br>J.LK-NORD > Leveranskontroll | Distrikt Nord |
| Utförarens fakturagrupp<br>J.LK-NORD > Leveranskontroll  | Distrikt Nord |
| Ägare<br>TRVLEVKTRL > Kia Kontrollant                    |               |

Planering och ägarskap kan definieras i omvänd ordning också. Då kan den som tar ägarskapet planera in leveransuppföljningen i tid.

| 🖑 TRAI | FIKVERKET 🟠 | Arbetsorderbevakning (SP) - Gus 7.6.1 UTB2                  |   |
|--------|-------------|-------------------------------------------------------------|---|
| Fråga  | ~           | Sök efter Arbetsorder : Bee 🔍 💙 Välj åtgärd 🗸 🛛 🖸 🗸 🔄 🖾 🕲 🕄 | J |
| Lista  | Arbetsorder | Relaterade poster Kontroll Granskning                       |   |

Dirigera arbetsordern till nästa steg i arbetsprocessen.

| Manuell inmatning                   |           |
|-------------------------------------|-----------|
| 🔿 Påbörja kontroll                  |           |
| 💽 Godkänn kontroll                  |           |
| <ul> <li>Avbryt kontroll</li> </ul> |           |
|                                     |           |
| Anmärkning                          |           |
|                                     |           |
|                                     |           |
|                                     | Avbryt OK |
|                                     |           |

| 1 | Påbörja kontroll, använd detta val när det är du själv som ska utföra kontrollen och är redo att göra det.                                       |
|---|----------------------------------------------------------------------------------------------------|
| 2 | Godkänn kontroll, använd detta val när planeringen är slutförd men någon<br>annan ska utföra kontrollen eller när den ska utföras senare av dig. |
| 3 | Avbryt kontroll, använd detta val när kontrollen inte behöver utföras.                                                                           |
|   | En post i arbetsloggen måste då registreras med typ AVBRYT och en motiverande text ska anges.                                                    |

### 3. Genomföra Leveransuppföljning

När en leveransuppföljning ska utföras återfinns aktuella arbetsorder på startsidan i Maximo. Det går även att söka fram arbetsorder som beskrivits i föregående kapitel.

| Inkorg/tilldelningar                                                                                                    |            |                               |                                  |                              |
|----------------------------------------------------------------------------------------------------|------------|-------------------------------|----------------------------------|------------------------------|
| Beskrivning<br>Nästa tilldelning förfaller: 2021-05-05 19:57<br>Planera utförandet av leveranskontroll 11092 Bessy 2020-03-08 Tunghalvsbyte | Anma       | ärkning <u>Start</u>          | datum ▼ Di<br>2021-03-08 19:57 🍃 | rigera Arbetsflöde<br>uppdat |
| Inkorg/tilldelningar                                                                                                    |            |                               |                                  |                              |
| Beskrivning Nästa tilldelning förfaller: 2021-05-08 20:01                                                                                   | Anmärkning | <u>Startdatum</u> ▼<br>2021-0 | Dirigera Ari<br>3-08 20:51 👷     | betsflöde<br>Uppdatera       |

I inkorgen finns de arbetsorder du har tillgång till att jobba vidare med i nästa steg.

I listvyer visas vilka arbetsorder som ingen åtagit sig ännu. Ett stapeldiagram visar de arbeten du ska utföra.

3.1. Påbörja leveransuppföljning

| 1. | Klicka på aktuell arbetsorder                                                                                                    |  |  |  |  |  |  |  |
|----|----------------------------------------------------------------------------------------------------|--|--|--|--|--|--|--|
|    | De kontrollpunkter som gäller för arbetsordern återfinns under fliken Kontroll.                                                                                                    |  |  |  |  |  |  |  |
|    | 🐮 тванкуевкет 🏠 🗮 Arbetsorderbevakning (SP) - Gus 7.6.1 UTB2                                                                                                    |  |  |  |  |  |  |  |
|    | Fråga 🗸 Sök efter Arbetsorder : Bes 🔍 🗸 Välj åtga                                                                                                    |  |  |  |  |  |  |  |
|    | Lista Arbetsorder Relaterade poster Kontroll Granskning                                                                                                    |  |  |  |  |  |  |  |
|    |                                                                                                    |  |  |  |  |  |  |  |
| 2. | Om inte kontrollen är påbörjad ännu:                                                                                                    |  |  |  |  |  |  |  |
|    | Dirigera Arbetsflöde till nästa steg i arbetsprocessen.                                                                                                    |  |  |  |  |  |  |  |
|    | TRAF HAVE HAVE       ▲         TRAF HAVE HAVE       ▲         Tråda       ✓         Sök efter Arbetsorder:       Bes         Väli åtgärd       ✓         Sök efter Arbetsorder:       Bes         Väli åtgärd       ✓ |  |  |  |  |  |  |  |
|    | Lista Arbetsorder Relaterade poster Kontroll Granskning                                                                                                    |  |  |  |  |  |  |  |
|    | Manuell inmatning                                                                                                    |  |  |  |  |  |  |  |
|    | <ul> <li>Påbörja kontroll</li> <li>Godkänn kontroll</li> </ul>                                                                                                    |  |  |  |  |  |  |  |
|    | O Avbryt kontroll                                                                                                    |  |  |  |  |  |  |  |
|    | Anmärkning                                                                                                    |  |  |  |  |  |  |  |
|    | Аургут ок                                                                                                    |  |  |  |  |  |  |  |
|    |                                                                                                    |  |  |  |  |  |  |  |
|    | Har <i>gar</i> det att avbryta en leveransuppfoljning.                                                                                                    |  |  |  |  |  |  |  |
|    | En post i arbetsloggen måste då registreras med typ AVBRYT och en motiverande text ska anges.                                                                                                    |  |  |  |  |  |  |  |
| 3  | Välj Påbörja arbete och klicka OK.                                                                                                    |  |  |  |  |  |  |  |
|    | Beroende på vilken Placering som valts kan detta meddelande komma upp som<br>varning.                                                                                                    |  |  |  |  |  |  |  |
|    | Systemmeddelande                                                                                                    |  |  |  |  |  |  |  |
|    | Du kommer nu att starta en kontroll som<br>inte är på lägsta nivån i<br>anläggningsstrukturen.                                                                                                    |  |  |  |  |  |  |  |
|    | Avsluta                                                                                                    |  |  |  |  |  |  |  |
|    |                                                                                                    |  |  |  |  |  |  |  |

| Klicka Avsluta                                                                                                    |
|----------------------------------------------------------------------------------------------------|
| Du får nu två val. Fortsätt med vald placering eller ändra placering till en på lägr<br>nivå i anläggningsstrukturen. |
| Manuell inmatning                                                                                                    |
| ☑ Fortsätt                                                                                                    |
| O Ändra placering                                                                                                    |
| Anmärkning                                                                                                    |
|                                                                                                    |
| Avbryt OK                                                                                                    |
| Rilador Hokumontratorone placorind                                                                                    |
| Arbetsorder som påbörjats har status INPGR - Pågår                                                                    |

#### 3.2. Rapportera resultat av uppföljningen

När leveransuppföljningen är utförd återstår dokumentation och återrapportering av kontrollen på arbetsordern. Detta görs på arbetsorderns flik Kontroll.

| Lista Arbetsorder Relate                                                       | erade poster Kontroll Grans | kning                   |   |                 |
|--------------------------------------------------------------------------------|-----------------------------|-------------------------|---|-----------------|
| Grundinformation                                                               |                             |                         |   | •               |
| Arbetsorder<br>11092 <b>Bes</b><br>Typ av kontroll<br>Kontroll efter utförande | sy 2020-03-08 Tunghalvsbyte |                         |   | Status<br>INPRG |
| +Placering<br>J.AK.SPRVXL                                                      | 🚯 🔉 🔘 🛏 Spårväxel           |                         |   |                 |
| Inventarie                                                                     |                             |                         |   |                 |
| J.N+01                                                                         | Bdl 111 (Peuravaara)-F      | iksgränsen-(Björnfjell) | = |                 |
| Anläggningsdel<br>AK                                                           | Abisko östra                |                         |   |                 |

I avsnittet grundinformation anges eller väljs en kod för Typ av kontroll som speglar utfört kontrolltillfälle.

Kontrollpunkter Kontrollpunkter för arbetsorder 11092 🔻 Filtrera > 🔍 😙 🧄 🦊 🔶 1 - 4 av 4 🔿 坐 ĸ. Översikt Enligt handling? Beskrivning Aktivitet Utfört enligt plan Pågår > > Utförande Pågår Återställt och städat 8 4 Pågår > Dokumentation Pågår >

Kontrollpunkter rapporteras av i avsnittet Kontrollpunkter

| 1. | En kontrolluppgift som är utförd helt enligt handling markeras med ett klick i kolumnen Enligt handling? I detta fall klickmarkeras även ikonen Markera som utförd Detta ger texten Utfört arbete |  |  |  |  |  |  |  |
|----|----------------------------------------------------------------------------------------------------|--|--|--|--|--|--|--|
| 2  | För en kontrolluppgift som inte är helt utförd enligt handling klickmarkeras                                                                                                    |  |  |  |  |  |  |  |
|    | ikonen Markera som utförd 🚨 . Detta ger texten Utfört arbete. En                                                                                                    |  |  |  |  |  |  |  |
|    | avvikelserapport måste skapas för detta val                                                                                                    |  |  |  |  |  |  |  |
| 0  | För kontrolluppgifter som inte är utförda klickmarkeras ikonen Markera som                                                                                                    |  |  |  |  |  |  |  |
| 3. |                                                                                                    |  |  |  |  |  |  |  |
|    | avbruten Detta ger texten Avbruten.                                                                                                    |  |  |  |  |  |  |  |

| Kontrollpunkter         |                       |                |     |   |               |  | E. |
|-------------------------|-----------------------|----------------|-----|---|---------------|--|----|
| Kontrollpunkter för arb | ↑ 🔶 🤄 1 - 4 av        | 4 →            |     |   | 坐             |  |    |
| Aktivitet               | Översikt              | Enligt handlin | ıg? |   | Beskrivning   |  |    |
| >                       | Utfört enligt plan    | $\checkmark$   | 8   | 4 | Utfört arbete |  |    |
| >                       | Utförande             |                | 8   | 4 | Utfört arbete |  |    |
| >                       | Återställt och städat | $\checkmark$   | 8   | 4 | Utfört arbete |  |    |
| >                       | Dokumentation         |                | 8   | 4 | Avbruten      |  |    |
|                         |                       |                |     |   |               |  |    |

Spara arbetsordern.

De uppföljningar som inte resulterade i några avvikelser kan nu avslutas. Detta beskrivs i ett kapitel längre fram i denna lathund.

#### 3.3. Skapa avvikelserapport

I de fall avvikelser hittats och dokumenterats i föregående steg ska nu en avvikelserapport skapas till ansvarig projektledare inom Underhåll.

Det går bara att skapa en avvikelserapport för kontrollen.

| Avvikelserapport                                                                     |                                                                         | -   |
|--------------------------------------------------------------------------------------|-------------------------------------------------------------------------|-----|
| Detaljer                                                                             | Bilagor $\land  \downarrow  \leftarrow 1 - 1 \text{ av } 1 \rightarrow$ | 些 ⊻ |
| ο Ο   + B I ⊻ &   E Ξ Ξ Ξ = ϑ - B · A - B - D<br>Teckensnit • storiek • Format Inget | Dokument Beskrivning                                                    |     |
|                                                                                      | 1010 Bild från högra sidan                                              | Ū   |
|                                                                                      | Lägg till ny fil Lägg till ny websida                                   |     |
|                                                                                      | Felklass                                                                |     |
|                                                                                      | LEV-UPP > Leveransuppföljning                                           |     |
|                                                                                      | Problemkod                                                              |     |
|                                                                                      |                                                                         |     |
|                                                                                      | Rapporterad prioritet                                                   |     |
|                                                                                      |                                                                         |     |
|                                                                                      | Rapporteringsdatum                                                      |     |
|                                                                                      |                                                                         |     |
|                                                                                      |                                                                         |     |
| Skapa avvikelserapport till Trafikverket Projektledare                               |                                                                         |     |

Koppla eventuella bilder och dokument från uppföljningen.

| Bilagor                               | <u> </u> |  |  |  |  |  |
|---------------------------------------|----------|--|--|--|--|--|
| Dokument                              |          |  |  |  |  |  |
| 1010                                  | Ē        |  |  |  |  |  |
| Lägg till ny fil Lägg till ny websida |          |  |  |  |  |  |

Klicka på Lägg till ny fil.

Välj fil och Namnge filen i det högra fältet.

| Bifoga en fil               |           |
|-----------------------------|-----------|
| Namn                        |           |
| Bild från vänstra sidan     |           |
| Välj fil Testdok excel.xlax |           |
|                             |           |
|                             | Avbryt ОК |

De bilagor som kopplas in här kommer att följa med över till avvikelserapporten.

Bilagor som registrerats i fliken Arbetsorder med dokumenttyp Avvikelse visas här och kommer att följa med över till avvikelserapporten.

I avsnittet Detaljer kan en beskrivning av avvikelsen anges.

| Detaljer                                                                                                    | Avvikelserapport                     |                                    |                                               |
|----------------------------------------------------------------------------------------------------|--------------------------------------|------------------------------------|-----------------------------------------------|
| <ul> <li>∩ ∩   + □ □   B I ⊻ S   = = ≥ (□ = = = = ? ~ □ · A · □ · D = 20 = 20</li> <li>Teckensnitt serif</li></ul> | Detaljer                             |                                    |                                               |
| Det fanns hera plastiador och andra delar kvar på platsen. De kan vara farnga för barn och djur.                   | O                                    | l E E Æ Œ E = = = d<br>storlek S ▼ | P ~ 🔤 • A • 💷 • 🗗 <table-cell> 😂</table-cell> |
|                                                                                                    | Det tanns tiera plastiador och andra | uelar kvar pa platsen. De Kan Va   | ia ianga ior oam och djur.                    |
|                                                                                                    |                                      |                                    |                                               |
|                                                                                                    |                                      |                                    |                                               |
|                                                                                                    |                                      |                                    |                                               |
|                                                                                                    |                                      |                                    |                                               |

Välj Problemkod via förstoringsglaset.

| elklass<br>EV-UPP | > Leveransuppföljning                 |              |
|-------------------|---------------------------------------|--------------|
| Problemkod        |                                       |              |
| apporterad p      | rioritet                              |              |
|                   |                                       |              |
|                   |                                       |              |
| j värde           |                                       |              |
| 🔽 <u>Filtrera</u> | > 🔍 😵 🛧 🔸 🔶 1 - 5 a                   | v 5 🔶 📥      |
| Problemkod        | Beskrivning                           | Organisation |
|                   |                                       |              |
| JTFÖRAND          | Utförande ej godkänt                  | TRVORG       |
| STÄDNING          | <u>Ej återställt och städat</u>       | TRVORG       |
| EJDOKUM           | Dokumentation ej godkänd              | TRVORG       |
| LUFLERA           | Flera problem hittade, se beskrivning | TRVORG       |
| EJUTFPL           | Ej utfört enligt plan                 | TRVORG       |
|                   |                                       | Avbrvt       |

Prioritet sätts automatiskt till 3 Normal för den arbetsorder som skapas till entreprenören och behöver ej anges här.

Skapa avvikelserapport genom att klicka på Skapa Avvikelserapport till Trafikverket Projektledare.

| Avvikelserapport                                                                                   |                                       | 2          |
|----------------------------------------------------------------------------------------------------|---------------------------------------|------------|
| Detaljer                                                                                           | Bilagor 🔶 🔸 🗘 🔶 1 - 2 av 2 🔿          | <u>e</u> . |
|                                                                                                    | Dokument Beskrivning                  |            |
| Det fanns flera plastlådor och andra delar kvar på platsen. De kan vara farliga för barn och djur. | 1012 Bild från vänstra sidan          | Ū          |
|                                                                                                    | 1010 Bild från högra sidan            | Ū          |
|                                                                                                    | Lägg till ny fil Lägg till ny websida |            |
|                                                                                                    | Felklass                              | _          |
|                                                                                                    | Problemkod                            |            |
|                                                                                                    | STÅDNING Q Ej återställt och städat   | =          |
|                                                                                                    | Rapporterad prioritet                 |            |
|                                                                                                    |                                       |            |
|                                                                                                    | Rapporteringsdatum                    |            |
|                                                                                                    |                                       |            |
| Skapa avviketserapport till Trafikverket Projektledare                                             |                                       |            |

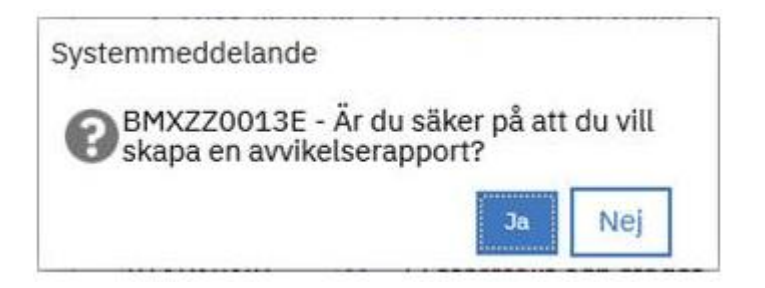

Klicka Ja.

Den servicebegäran som skapades för avvikelserapporten är nu skickad till ansvarig projektledare på Underhåll. Servicebegäran återfinns på fliken Relaterade poster. Den återfinns även i ett stapeldiagram "Mina rapporterade avvikelser" på startsidan i Maximo för den användare som skapade avvikelserapporten.

#### 3.4. Avsluta leveransuppföljning

När leveransuppföljningen är slutförd och nödvändig dokumentation registrerats samt eventuella avvikelserapporter rapporterats är det dags att avsluta arbetsordern.

Dirigera Arbetsflöde till nästa steg i arbetsprocessen.

|                   | Arbetsorderbevak    | ning (SP) - G | Gus 7.6.1 UTB2 |   |     |                   |       |    |   |
|-------------------|---------------------|---------------|----------------|---|-----|-------------------|-------|----|---|
| Fråga 🗸 🗸         | Sök efter Arbetsoro | ler : Bes 🕻   | Välj åtgärd    | C | Q 🖸 | $\leftrightarrow$ | Q 🔒 🗒 | 11 | 8 |
| Lista Arbetsorder | Relaterade poster   | Kontroll      | Granskning     |   |     |                   |       |    |   |
|                   |                     |               |                |   |     |                   |       |    |   |
| Manuell inmatning |                     |               |                |   |     |                   |       |    |   |
| 🖲 Kontroll utförd |                     |               |                |   |     |                   |       |    |   |
| Anneiteluning     |                     |               |                |   |     |                   |       |    |   |
|                   |                     |               |                |   |     |                   |       |    |   |
|                   | _                   |               |                |   |     |                   |       |    |   |
|                   | F                   | wbryt         | ок             |   |     |                   |       |    |   |

Klicka OK. Arbetsorderns status har ändrats till COMP – Arbetet utfört

Klicka på Dirigera arbetsflöde igen.

| Manuell inmatning  |        |    |
|--------------------|--------|----|
| 💽 Avsluta kontroll |        |    |
| Anmärkning         |        |    |
|                    | Avbryt | ок |

Klicka OK. Arbetsorderns status har ändrats till CLOSE – Avslutad.